# Wyliczenie zaliczki na PIT

W 360 Księgowość jest już możliwe wyliczenie zaliczki na podatek PIT. Poniżej znajduje się krótka instrukcja opisująca kolejność wykonywania operacji wyliczenia zaliczki. Pamiętać należy, iż do wyliczenia zaliczki potrzebne jest wcześniejsze zarejestrowanie płatności za składki ZUS aby owe składki zostały uwzględnione w wyliczeniu.

### Spis treści

| Ustawienia PIT                    | 2 |
|-----------------------------------|---|
| Wyliczenie zaliczki na PIT        | 2 |
| Płatność za naliczony podatek PIT | 3 |

## <u>Ustawienia PIT</u>

W menu Ustawienia > Dane firmy > Ustawienia PIT należy ustawić odpowiedni dane przed rozpoczęciem wyliczenia zaliczki na PIT.

|                                  | Okres rozliczeniowy PIT                                                                                                    | Metoda wyliczenia podatku PIT                                     | Rok bieżący                   |         |  |  |  |  |
|----------------------------------|----------------------------------------------------------------------------------------------------|-------------------------------------------------------------------|-------------------------------|---------|--|--|--|--|
| Eirma                            | Miesiąc                                                                                                    | V Wybierz V                                                       | 2020                          | ~       |  |  |  |  |
| Ustawienia połączeń zewnętrznych | Kwota wolna od podatku - zaznacz aby odliczyć                                                                                                    |                                                                   |                               |         |  |  |  |  |
| Raport zdigitalizowanych faktur  |                                                                                                    |                                                                   |                               |         |  |  |  |  |
| Liczba firm                      | Jeśli nie wykorzystałeś strat z poprzednich lat w poprzednich okresach rozliczeniowych, proszę wpisz te straty tutaj (ze znakiem minus). Nie wpisuj kwot zysku.<br>Jeśli jednak prowadzisz książkę w naszym programie, to nie musisz wprowadzać tutaj żadnych danych, możesz natomiast wprowadzać dane tylko dla brakujących lat. |                                                                   |                               |         |  |  |  |  |
| Moje konto                       | Program zawiera poprawne dane dotyczące poprzednich lat, m                                                                                                    | ozesz to sprawdzić w raporcie w menu Ewidencje > Dochod / Strata. |                               |         |  |  |  |  |
| Użytkownicy                      | Lata ubiegłe                                                                                                    |                                                                   | Kwota straty (wartość ujemna) | Wybierz |  |  |  |  |
| Licencia                         | 2015                                                                                                    |                                                                   | 0,00                          |         |  |  |  |  |
|                                  | 2016                                                                                                    |                                                                   | 0,00                          |         |  |  |  |  |
| Ustawienia API                   | 2017                                                                                                    |                                                                   | 0,00                          |         |  |  |  |  |
| Ustawienia ZUS                   | 2018                                                                                                    |                                                                   | 0,00                          |         |  |  |  |  |
| > Ustawienia PIT                 | 2019                                                                                                    |                                                                   | 0,00                          |         |  |  |  |  |
| Ostawienia Ogólne                |                                                                                                    |                                                                   |                               | Zapisz  |  |  |  |  |

Okres rozliczeniowy PIT – wybierz czy rozliczenie ma być miesięczne czy kwartalne,

Metoda wyliczenia podatku PIT – określ metodę, liniowa czy progresywna.

**Rok bieżący** – wybierz rok wyliczenia zaliczki na PIT.

**NOWOŚĆ! Kwota wolna od podatku** – zaznaczenie tej opcji powoduje, iż system bierze pod uwagę kwotę wolną od podatku, jeśli jednak opcja ta nie zostanie oznaczona, system policzy zaliczkę bez uwzględniania kwoty wolnej. *Opcja ta działa tylko dla podatku liczonego metodą progresywną (18%-32%)*.

Jeżeli masz niewykorzystane **straty z lat ubiegłych** wprowadź je w odpowiednich latach ze znakiem minus.

Powyższe ustawienia Zapisz.

#### Wyliczenie zaliczki na PIT

Przed rozpoczęciem wyliczania zaliczki sprawdź najpierw czy naliczone są składki ZUS i zarejestrowane płatności w menu Ewidencje > ZUS Przedsiębiorcy!

**Przykład**: Jeśli zaczynasz kalkulację za 2019 rok, najpierw nalicz składki za Grudzień 2018 rok oraz wprowadź płatności w odpowiednim okresie. Płatności te będą uwzględniane w wyliczeniu zaliczki!

Wyliczenie zaliczki wykonuje się w menu Ewidencje > PIT Przedsiębiorcy > Nowe wyliczenie PIT.

System rozpoczyna naliczenie PIT za pierwszy miesiąc lub kwartał określonego uprzednio okresu rozliczeniowego. Sugerujemy, aby naliczenia dokonywane były co miesiąc lub co kwartał, od razu po naliczeniu dodając płatność. Zaliczki za następne okresy rozliczeniowe wyliczane są z uwzględnieniem wcześniej zapisanych wyliczeń i płatności za zaliczki PIT.

| Okres rozliczeniowy Styczeń<br>Rok 2021<br>Metoda wyliczenia podatku PIT Liniowy<br>Odliczenia straty % 0% |        |                              |           |
|----------------------------------------------------------------------------------------------------|--------|------------------------------|-----------|
| Opis                                                                                                    |        |                              | Kwota     |
| Przychód za okres                                                                                          |        |                              | 10 000,00 |
| Koszty za okres                                                                                            |        |                              | 2 843,45  |
| Dochód za okres                                                                                            |        |                              | 7 156,55  |
| Przychód roczny                                                                                            |        |                              | 10 000,00 |
| Koszty roczne                                                                                              |        |                              | 2 843,45  |
| Dochód roczny                                                                                              |        |                              | 7 156,55  |
| Strata z lat ubiegłych 50%                                                                                 |        |                              | 0,00      |
| Dochód po odliczeniach                                                                                     |        |                              | 7 156,55  |
| Zaliczka PIT                                                                                               |        |                              | 1 360,00  |
| Składki ZUS zapłacone za okres                                                                             |        |                              | 0,00      |
| Składki ZUS zapłacone w roku obrotowym                                                                     |        |                              | 0,00      |
| 7,75% łącznie za okres składka możliwa do odliczen                                                         |        |                              | 312,02    |
| 9,00% ZUS składka zdrowotna                                                                                |        |                              | 362,34    |
| 7,75% składki zdrowotnej do odliczenia                                                                     |        |                              | 0,00      |
| Zaliczka PIT do zapłacenia                                                                                 |        |                              | 1 360,00  |
| Zapłacony podatek w ciągu roku                                                                             |        |                              | 0,00      |
| Zaliczka PIT do zapłaty                                                                                    |        |                              | 1 360,00  |
|                                                                                                    | Zapisz | Zapisz i dodaj nowy dokument | Anuluj    |

Wyliczenie należy zapisać.

Na liście naliczonych zaliczek pojawi się informacja o kwotach oraz terminie zapłaty. Domyślnie w systemie ustawiony jest 20 dzień następnego miesiąca (kwartału) po wyliczeniu podatku.

| Ewidencje / PIT Przedslębiorcy |            |             |           |          |               |              |             |          |            |            |            |            |                |           |
|--------------------------------|------------|-------------|-----------|----------|---------------|--------------|-------------|----------|------------|------------|------------|------------|----------------|-----------|
| + Nowe wyli                    | czenie PIT |             |           |          |               |              |             |          |            |            |            |            |                | XLS       |
| Okres rozlic                   | Rok        | Termin plat | Przychody | Koszty   | Zysk / Strata | Strata za ro | Zysk po odl | Podatek  | Narastając | Podatek za | Podatek wp | Podatek do | Dodaj płatn    | Zapłacono |
| Styczeń                        | 2021       | 2021-02-20  | 10 000,00 | 2 843,45 | 7 156,55      | 0,00         | 7 156,55    | 1 360,00 | 0,00       | 1 360,00   | 0,00       | 1 360,00   | Dodaj platność | 0,00      |

Jeśli za dany miesiąc lub kwartał nie dokonano płatności zaliczki, system w kolejnym naliczeniu uwzględni brak płatności.

## Płatność za naliczony podatek PIT

Aby dodać płatność za podatek PIT na końcu wyliczonej zaliczki w kolumnie Dodaj płatność, kliknij kafelek Dodaj płatność.

| Styczeń 2021     |                | Zamknij 🗙     |
|------------------|----------------|---------------|
| Zapłacono        | Data płatności | Kwota         |
| Rachunek bankowy | 2021-02-20     | 1 360,00      |
|                  |                | Zapisz Anuluj |

Operację zapisz.

Płatności podatku PIT brane są pod uwagę podczas kolejnych naliczeń zaliczek na podatek PIT.

#### Uwaga!

Aby w kolejnym roku liczyć poprawnie zaliczkę na podatek przejdź do menu Ustawienia > Dane firmy > Ustawienia PIT > i zmień rok wyliczania z 2018 na 2019. Ustawienia Zapisz.

.....

Jeżeli masz jakiekolwiek wątpliwości:

- napisz do nas: <a href="mailto:pomoc@360ksiegowosc.pl">pomoc@360ksiegowosc.pl</a>
- zadzwoń do nas: +22 30 75 777

Odwiedź też naszą stronę 360 Księgowość.

Pozdrawiamy!

Zespół 360 Księgowość